# Knowledge Article

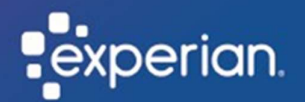

## How to perform an account unlock

Summary: Unlock your account through Okta, Experian's authentication tool used to access your Experian account.

Who is this for: Users whose accounts have been locked for security purposes, due to them entering the wrong password several times.

To perform a self-service account, unlock please follow this link <u>https://experian-eub.okta-emea.com</u>

Note: If you enter the wrong password several times, then your account will be locked for security purposes. You will receive an email to your registered email address to advise that your account has been locked.

1. Click the 'Unlock Account' link to proceed with unlocking your account.

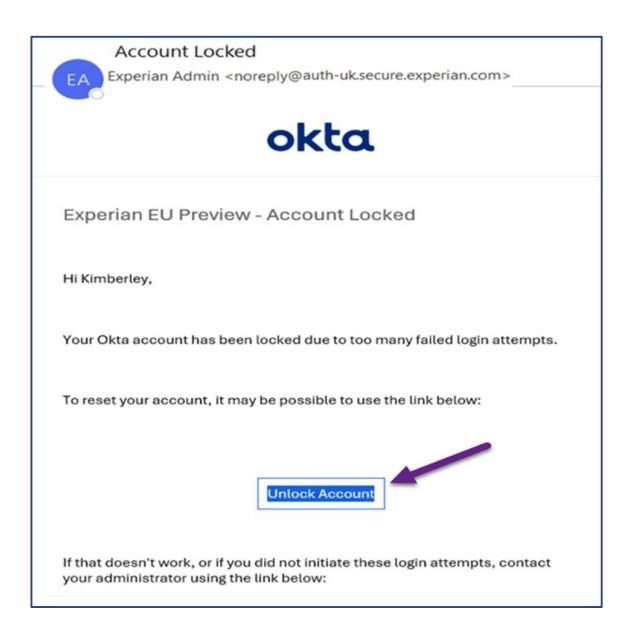

- 2. In the User ID field, type your user ID.
- 3. Click "Send Email".

|                 | experian.      |
|-----------------|----------------|
| User ID         | Unlock account |
|                 |                |
| Back to sign in | Send Email     |

4. Click the "Unlock Account" link you receive via email.

| Unlock Account<br>EA<br>Experian Admin <noreply@auth-uk.secure.experian.com></noreply@auth-uk.secure.experian.com>                                |
|----------------------------------------------------------------------------------------------------|
| Experian EU Preview - Okta Account Unlock Requested                                                                                               |
| Hi Kimberley,                                                                                                    |
| An account unlock request was made for your Okta account. If you did not make this request, please contact your system administrator immediately. |
| Click this link to unlock the account for your username, C90801B_biq:                                                                             |
| Unlock Account                                                                                                    |
| If you experience difficulties accessing your account, send a help request to<br>your administrator:                                              |

Note: the link is only valid for 1 hour.

- 5. **Answer** the security question.
- 6. Click "Unlock Account".

| ex                   | perian.                 |
|----------------------|-------------------------|
| Answer Unloc         | ck Account Challenge    |
| What is the food you | least liked as a child? |
| Answer               |                         |
| Show                 |                         |
| Uni                  | ock Account             |
|                      |                         |

## Result

You have successfully unlocked your account.

7. Click 'Back to Sign In' where you'll be re-directed to enter your username, password, and security question.

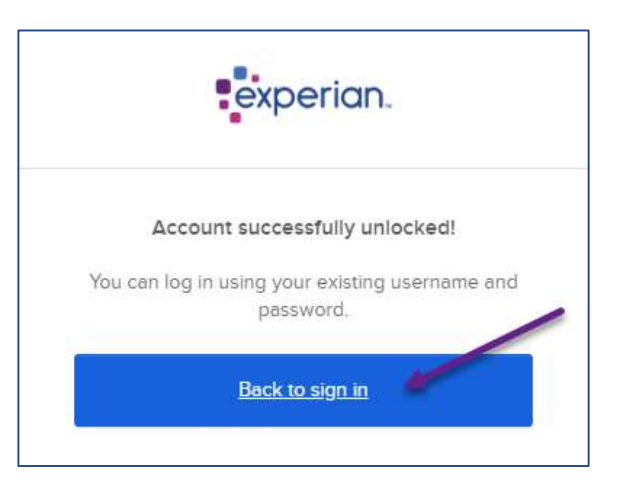

Note: If your account remains locked after following the self-service steps, please follow either of the two options.

#### Option 1

Contact your internal security designate to unlock your account.

A Security Designate is your first point of contact and validation outside of Experian, allowing them to e.g., create and unlock accounts.

To determine who is your Security Designate you will need to reach out internally within your own organisation, Experian do not hold the details on who these individuals are.

### Option 2

Contact the Service Desk to unlock your account.

Please contact the Service Desk via the Contact details below:

Phone: 0333 000 3030.